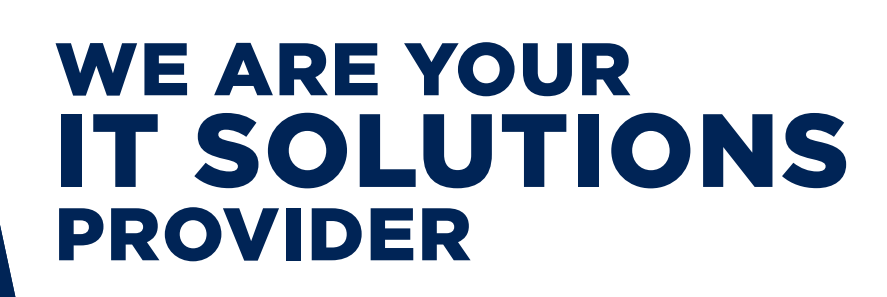

## QUESTIONS? CALL 320-441-7050

### TWO-FACTOR AUTHENTICATION

PAGE 1 OF 2

### DUO

Improve your security posture by incorporating Duo Security, a two-factor authentication solution, into your existing IT infrastructure. **Duo Push** is a method of Duo Security that authentication request type you will receive on your mobile device. **Duo Push** is as **simple as approving a notification** on your mobile device. The **Duo Push** screen displays detailed information about the application and source device that initiated the authentication request. This is to verify that the user trying to gain access is you!

### HOW DO I ACTIVATE MY DUO SECURITY?

During the enrollment process, your network administrator will send you an enrollment email from **Duo Security.** This email will contain a **personalized link** allowing you to **enroll with Duo**. This 2-minute self-enrollment process makes it easy to register your mobile device and install the **Duo Mobile** application.

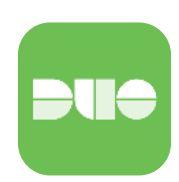

Follow the **Duo** on screen step-by-step directions for setting up your two-factor authentication.

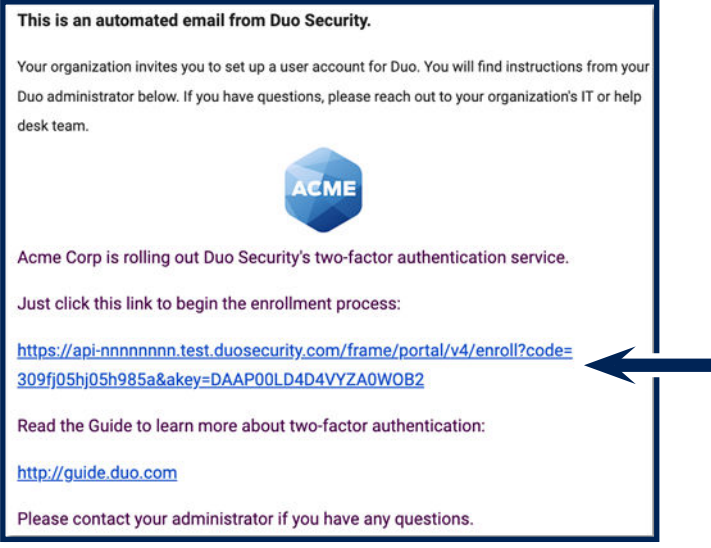

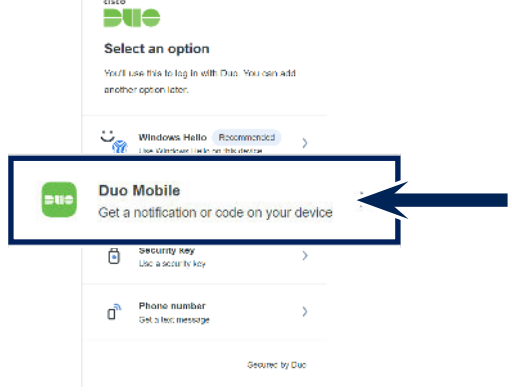

Here at West Central Technology we recommend selecting the **Duo Mobile** option.

Example of your email message from your network administrator.

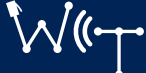

### WestCentralTechnology.com

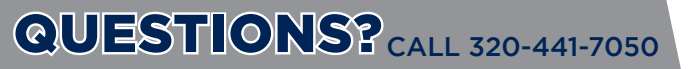

# TWO-FACTOR AUTHENTICATION

#### PAGE 2 OF2

#### HOW TO USE DUO PUSH

1| Login to your MFA-protected resources using your standard username and password. You will see on your device that the Duo Push was sent. **Check your mobile device** to see if your message appears.

2 On your mobile device, you will see a push notification.

Open the notification and enter the **3-digit verification code**.

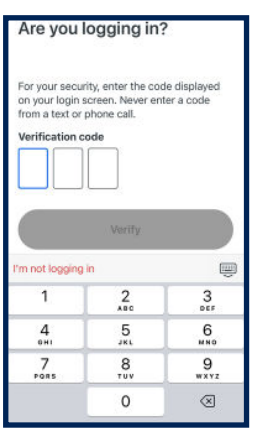

3 Once verified, you will receive a **check mark** on your mobile device stating **Approved**.

4 You will also receive a **verification message** on the browser you are logging in with.

Login will automatically occur after a couple seconds.

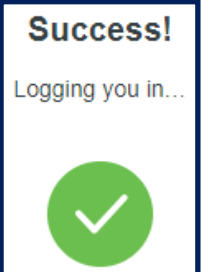

### ADDITIONAL LINKS FOR DUO

| Guide to Two-Factor | Duo Mobile | Duo Mobile |
|---------------------|------------|------------|
| Authentication      | on Android | on iOS     |

### **NEED ADDITIONAL HELP?**

If you are having issues during the login process or have other questions about the service, please visit our Knowledge Center at <u>www.WestCentralTechnology.com/Knowledge-Center</u>. You can also create a support ticket by emailing us at <u>WCTsupport@wcthelp.com</u> or by calling **320-441-7050**.

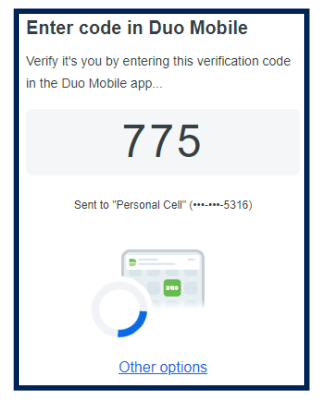

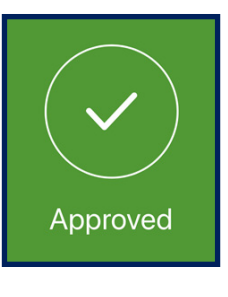

320-441-7050

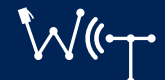